# **SICD - Inscription Etudiant**

En tant qu'étudiant, vous ne pouvez vous inscrire que dans les conditions suivantes:

- Vous disposez d'un IDNUM (identifiant et mot de passe) fourni par l'Université de Bordeaux
- Vous êtes inscrit dans un diplôme autoriser à suivre l'enseignement "Service d'Information Juridique"
- Vous avez reçu un courriel vous indiquant que vous pouvez désormais vous inscrire

Les périodes d'inscription sont ouvertes à des dates/heures précises définies qui vous sont transmises dans le courriel vous invitant à vous inscrire.

En dehors de ces périodes précises, vous ne pourrez pas vous inscrire

#### Les étapes de l'inscription

• Accéder à la plateforme

(ii)

- Etape 1: Réserver sa place sur une thématique
- Etape 4: Confirmer avoir suivi la formation distancielle

### Accéder à la plateforme

Pour accéder à la plateforme, vous devez vous rendre sur le site de l'application PassoSij (https://passosij.cliniquedudroit.fr/)

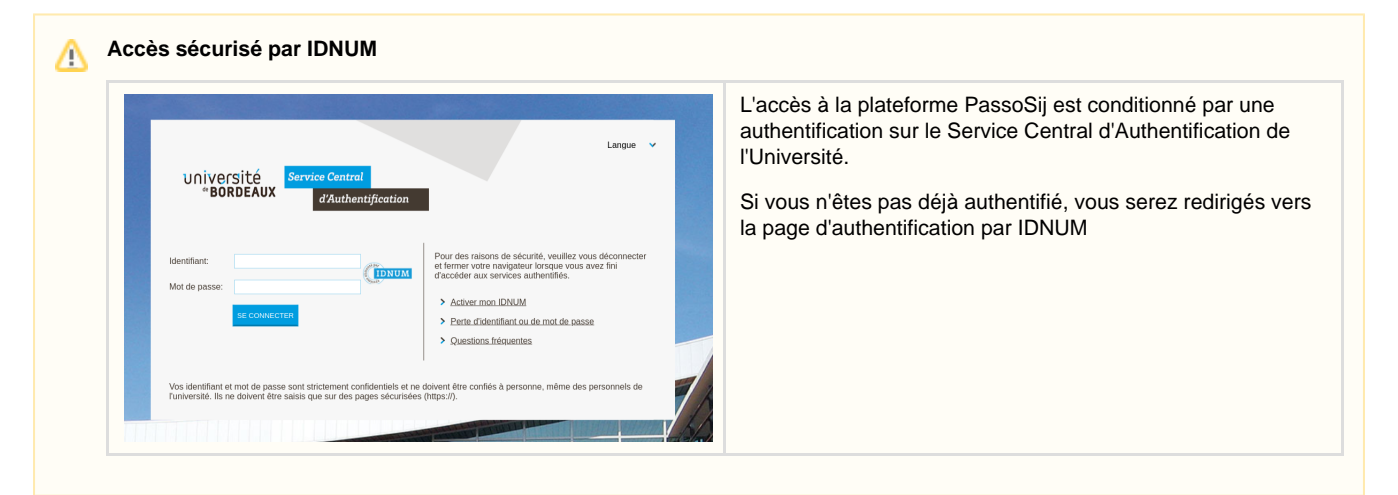

### Etape 1: Réserver sa place sur une thématique

Après vous être authentifié, vous êtes redirigé vers la page de sélection de votre thématique afin de réserver votre place

| sa thématique                                     | Lire et accepter les conditions pinérales                                                                                                    | Complement d'informations                                   | Contraction                          |
|---------------------------------------------------|----------------------------------------------------------------------------------------------------|-------------------------------------------------------------|--------------------------------------|
| rmulaire d'inscription au Ser                     | vice d'Information Juridique                                                                                                    |                                                             |                                      |
| Étape 1 : Réserver sa place dans une formation    |                                                                                                    |                                                             |                                      |
| Nom *                                             | Prénor                                                                                                    |                                                             |                                      |
| Mabilat Cerise                                    | ✓ Ceine                                                                                                    |                                                             | ~                                    |
| Thématique souhaitée *                            |                                                                                                    |                                                             |                                      |
| Choisit une thématique                            |                                                                                                    |                                                             |                                      |
|                                                   |                                                                                                    | 31                                                          | Confirmer la récervation de ma place |
|                                                   |                                                                                                    |                                                             |                                      |
| n honge suite fue                                 | Methany inguing                                                                                                    |                                                             |                                      |
| Vos nom et pré     Les thématique     Dépendammer | Persona report<br>enoms sont récupérés automatiquement à<br>es proposées correspondent aux thématique<br>t de ce dernier, yous pouvez avoir accès | partir de votre IDNUM<br>les autorisées pour votre diplôme. | ament à certaines                    |

## Etape 2: La charte de déontologie

Une fois la première étape validée, votre place est réservée pour la thématique que vous avez sélectionnée.

Vous devez maintenant lire et valider la charte de déontologie de la clinique.

| •                                                                                                    | •                                                                                                    |                                                                                                    |                                          |
|----------------------------------------------------------------------------------------------------|----------------------------------------------------------------------------------------------------|----------------------------------------------------------------------------------------------------|------------------------------------------|
| r sa Thématique                                                                                                    | Line et accepter les conditions générales                                                                                                    | Complément d'informations                                                                                                    | Confirmation                             |
| ormulaire d'inscription                                                                                                    | au Service d'Information Juridique                                                                                                    | ,                                                                                                    |                                          |
|                                                                                                    | Yous devez maintainant line les conditions pli                                                                                                    | index dutilisation jump-ins bout pour power passer & Hitage 3.                                                                                                    |                                          |
|                                                                                                    | Étape 2 : Lire et accepter les conditions générales                                                                                                    |                                                                                                    |                                          |
| Mabilat-Cerise Celine<br>Master 2 Droit privé - Parcours droit des<br>personnes et des families                                               | CB4                                                                                                    | ATE DE DÉONTOLOGIE DU SERVICE D'INFORMATION JURIDIQUE                                                                                                    | - I                                      |
| Contractional distancials suble<br>Contraction distancials suble<br>Formation distancials suble<br>Cond distancials suble<br>cond distancials | Préambule<br>Le service d'information juridique (5U) de la Clinique du droit de l'université de Bonder<br>demanche sociétaie de l'université. Le 512 est un espans d'apprectissage pour les étudi | us, est grafuil, arimé par des étudiants en ditoit el supervisée par des enseignants chercheurs. Il favoites el prom<br>ens qui y collaborent et un leu ressource d'information juridique pour les personnes recourant à ses sensors.      | eut Tacolis au droit dans le cadre d'une |
|                                                                                                    | Active premier. Mission de l'activité cilinique<br>Le 152 est un espace de l'orisation qui s'instre dans les enseignements de l'université d                                                      | e Dondaaus. Il permet de promouvoir et d'amélioner l'apprentissage actif et la formation praitique des étudiants en ét                                                                                                    |                                          |
|                                                                                                    | Le SU a pour objet d'uffrit graduliement aux personnes privantant des difficultis d'urb<br>de l'Université de Bordeaux, de l'École Nationale de la Magniteture, de l'École des avo                | e prédique, information, évaluation et qualification de leurs problèmes juridiques, dispensées par les étudiant e s d<br>Lats et du Centre de Formation Professionnelle des Notaires. Dans ce cadre, la mission des étudiant e s comiste à | in Faculté de Droit et Science politique |
|                                                                                                    | A solution of a solution of the first solution and the second second solution of the solution of                                                                                                  | an fan en en verklaan in de keen naar verk                                                                                                    |                                          |
|                                                                                                    |                                                                                                    |                                                                                                    |                                          |

• Le bouton d'acceptation ne s'affiche que lorsque vous avez parcouru l'ensemble de la charte de déontologie • L'acceptation de la charte de déontologie vous permet de passer à l'étape 3

# Etape 3: Informations de contact et formation présentielle

A cette étape, vous devez confirmer/corriger les informations de contact vous concernant et sélectionner une date de formation clinique (Obligatoire pour finaliser votre inscription)

| r sa twimatique                                                     |                                                                          |                                   |                                  |             |
|---------------------------------------------------------------------|--------------------------------------------------------------------------|-----------------------------------|----------------------------------|-------------|
|                                                                     | Larin accipiti de consoluis generates                                    | Competition of                    |                                  | 0.000       |
| ormulaire d'inscription a                                           | au Service d'Information Juridique                                       |                                   |                                  |             |
|                                                                     | Etape 3 : Informations complémentaires                                   |                                   |                                  |             |
| Mabilat-Cerise Celine<br>Master 2 Droit privit - Parcours droit des | Advesse email *                                                          | Numiro de telephone *             |                                  |             |
| ersonnes et des families                                            | etudiantStaft@imo-ft.com                                                 | ✓ assesses I                      |                                  | ~           |
| Charte Acceptée                                                     | Diplôme préparé *                                                        |                                   |                                  |             |
| X Formation distanceste surve<br>X Formation clinique suivie        | Master 2 Droit privé - Parcours droit des personnes et des families      |                                   |                                  |             |
| International print                                                 | Veuillez sélectionner une date de formation :                            |                                   |                                  |             |
|                                                                     | 23/07/2022                                                               | 23/07/2022                        | 23/07/2022                       |             |
|                                                                     | Q09.00-12.00                                                             | ()09 00 - 12 00<br>9 50 H         | ©1400-1700                       |             |
| n het ange Dicken Daar                                              | <                                                                        | Merfors legeler                   |                                  |             |
|                                                                     |                                                                          |                                   |                                  |             |
| L'adresse                                                           | email est initialisée avec votre adre                                    | sse email de l'université.        |                                  |             |
| Il est cons <ul> <li>I 'adresse</li> </ul>                          | eller de conserver cette adresse<br>email sera l'adresse destinatrice de | es notifications envoyées par la  | plateforme PassoSii vous c       | oncernant   |
| <ul> <li>Le numéro</li> </ul>                                       | o de téléphone sera celui utilisé par                                    | le "staff" du SIJ pour vous con   | tacter en cas d'urgence          |             |
| <ul> <li>La liste dé</li></ul>                                      | roulante des diplômes préparée est                                       | t initialisée avec vos diplômes e | éligibles à l'inscription au SI. | J pendant I |
|                                                                     | n seul en general)                                                       | rmation proposées par le SIJ e    | t vous engager à suivre la fo    | ormation M  |
| <ul> <li>Vous deve</li> </ul>                                       |                                                                          |                                   | t tout ongager a cantro la re    |             |

### Etape 4: Confirmer avoir suivi la formation distancielle

Après avoir passé l'étape 3 de l'inscription, vous devez suivre la formation distancielle avant de vous présenter à la formation en présentiel (session que vous avez précédemment sélectionné)

Une fois que vous avez passé le module de formation distancielle, vous devez revenir sur la plateforme et confirmer que vous avez bien suivi la formation distancielle.

| sa thématique                                                                                                 | Lize et accepter les conditions générales                                   | Complement d'informations                                                                                                    | Confirmatio |
|----------------------------------------------------------------------------------------------------|-----------------------------------------------------------------------------|----------------------------------------------------------------------------------------------------|-------------|
| rmulaire d'inscription au                                                                                     | Service d'Information Juridique                                             |                                                                                                    |             |
| Etape 4 : Finalisation                                                                                        |                                                                             |                                                                                                    |             |
| Master 2 Droi<br>tudiart/Itatt[jieso fr.com<br>000000006<br>Charte Acceptie<br>X Formation distancielle suive | Malilie Cerier Delle<br>privé - Parsours doit des personnes et des families | Alln que sobre inscription soit validée, exus frenir conference que suos avez bien suisi la formation distancielle<br>Justesse avoir suisi la formation distancielle |             |
| OL# 23/07/2022 # 09:00<br>9 6112                                                                              | Execution.slinious                                                          |                                                                                                    |             |
| X Formation clinique suivie                                                                                   | of file attangers - dealt international prior                               |                                                                                                    |             |
|                                                                                                    |                                                                             |                                                                                                    |             |

La confirmation de la formation distancielle est obligatoire pour valider votre inscription

 Si vous ne confirmez pas sur la plateforme avoir suivi la formation distancielle, votre inscription de sera pas validée